# Installation

• Moneyworks manager comes as with a full Windows<sup>©</sup> or Mac<sup>©</sup> installer. Run it.

# **Usage Basics**

# **Budget module**

The budget module allows you to:

- Set up a project that is linked to a Moneyworks department
- Retrieve a list of accounts from Moneyworks to use with that project
- Double-click on an account to show a spreadsheet-like window, where you can perform complex budget calculations.
- Send the result of your calculations to Moneyworks as either an A or a B budget for the account and department in question

# **Opening the application**

- Double-click the Auspicous.exe file in the Auspicious folder
- If it asks you to locate a journal, it's in the same folder (or create a new one)

### **Setup your Moneyworks connection**

#### 1. Choose **Projects > Moneyworks connection**

| Constructions                                                      |                                                          |        | Innut                              | 5                         |      |
|--------------------------------------------------------------------|----------------------------------------------------------|--------|------------------------------------|---------------------------|------|
| Connection type                                                    | Local file (Gold)                                        | •      | Input                              | End                       | ors. |
| Datafile location (or<br>filename if on<br>Datacentre/Gold server) | C:\Documents and Settings<br>\Adrian\My Documents\sussol | Choose | Type an expression here or<br>list | choose from the drop down |      |
| Moneyworks location                                                | C:\Program Files\Moneyworks<br>Gold v6\MoneyWorks        | Choose | · C                                |                           |      |
| Doc user name                                                      |                                                          |        |                                    | Execute                   |      |
| Doc pass                                                           |                                                          |        | Output                             |                           |      |
| If on Gold server                                                  |                                                          |        |                                    |                           |      |
| Gold client license ke                                             | là.                                                      |        |                                    |                           |      |
| If on Datacentre/Gold se                                           | erver                                                    |        |                                    |                           |      |
| IP addre                                                           | 55                                                       |        |                                    |                           |      |
| Port number (leav<br>blank for defaul                              | e<br>t)                                                  |        |                                    |                           |      |
| If on Datacentre                                                   |                                                          |        |                                    |                           |      |
| DC user nam                                                        | e                                                        |        |                                    |                           |      |
|                                                                    |                                                          |        |                                    |                           |      |

- Z. **.**
- 3. Connection type: Choose what type of Moneyworks you're connecting to.
- 4. Datafile location: Click Choose to locate a local Moneyworks data file or type the name of the

data file on your Datacentre.

- 5. **Moneyworks location:** Click **Choose** to locate your Moneyworks Gold.exe file (it's in program files, if we're not mistaken).
- 6. **Doc username:** If you need a username to access the data file, enter it here (and a password below if needed).
- 7. Stuff on the right of the window: ignore it- it'll disappear soon. Feel free to play with it in the meantime if you want though.

# **Projects**

• Choose Projects > Show projects

| That has       | Manager | Dept | Created |
|----------------|---------|------|---------|
| 1 Test project | John    | mfl  | 4/14/2  |
| 7 Test 2       | Craig   | 030  | 4/15/2  |
| 9 Acme         | John    | ABC  |         |
|                |         |      |         |
|                |         |      |         |
|                |         |      |         |
|                |         |      |         |
|                |         |      |         |
|                |         |      |         |
|                |         |      |         |
|                |         |      |         |
|                |         |      |         |
|                |         |      |         |
|                |         |      |         |
|                |         |      |         |
|                |         |      |         |
|                |         |      |         |
|                |         |      |         |

• To add a new project, click New

| Project     |                 | unique id: | 10 |
|-------------|-----------------|------------|----|
| name :      | Les Mis         |            |    |
| manager :   | Richard Branson |            |    |
| mwks_dept : | LMS             |            |    |
| created :   | 19/4/11         |            |    |
|             |                 | Cancel     | к  |

- 1. Name: Fill in the name of your project
- 2. Manager: Enter the Manager name
- 3. Moneyworks department: You need to enter this exactly right
  - 1. Before you send your budget to Moneyworks, you'll need to have created the department in Moneyworks with the same code as you enter(ed) here.

### Accounts

1. Once you've set up projects, double-click a project to view the Accounts and their budgets.

3/3

- 2. What? There aren't any? Click Get
  - 1. On a good day you'll see some of your Moneyworks accounts appear in the list.
  - 2. If not, you've not set up your connection correctly.
- 3. Double-click an account to see a spreadsheet view

| File Edit Viev | v Insert Style     | Tools Database   |                           |      |   |   |
|----------------|--------------------|------------------|---------------------------|------|---|---|
| 🚺 🖨 🔷 🛛        | <u>a</u> @   @   % | <b>କ୍ଷ୍ ମ</b> ୍ଭ | <b>u</b>   <u>≟</u> ₹   1 | 00 💌 |   |   |
| EEE            |                    | ▼ 0,0 %          | € <sup>¥</sup> £\$        |      |   |   |
| None           | ✓ Arial            |                  | -<br>10 - B               | ZU   |   |   |
|                |                    |                  |                           |      |   |   |
|                |                    |                  |                           |      |   |   |
| <b>3 1</b> 470 | Δ                  | B                | C                         | D    | F | F |
| 1              | 100                | 200              | 478                       | U    | L |   |
| 2              |                    | 200              |                           |      |   |   |
| 3              |                    |                  |                           |      |   |   |
| 4              |                    |                  |                           |      |   |   |
| 5              |                    |                  |                           |      |   |   |
| 6              |                    |                  |                           |      |   |   |
| 7              |                    |                  |                           |      |   |   |
| 8              |                    |                  |                           |      |   |   |
| 9              |                    |                  |                           |      |   |   |
| 10             |                    |                  |                           |      |   |   |
| 11             |                    |                  |                           |      |   |   |
| 12             |                    |                  |                           |      |   |   |
| 13             |                    |                  |                           |      |   |   |
| 14             |                    |                  |                           |      |   |   |
| 10             |                    |                  |                           |      | 1 |   |

- 5. Note the field at top-right where you enter a cell reference- that's the totals cell.
  - 1. When you click **OK** the value in that cell will be saved as the budget value for the account.
- 6. When you're done, click **Send** and your accounts data will be sent to Moneyworks.

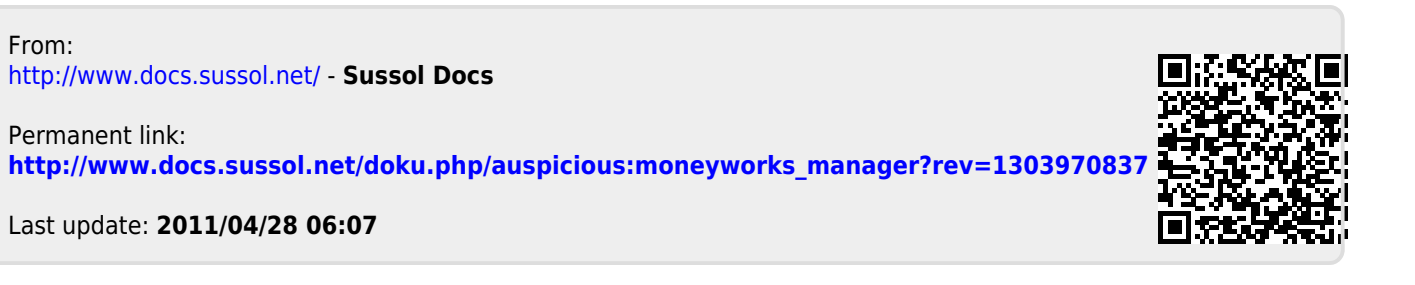